# Oppstartsguide for deltakeren

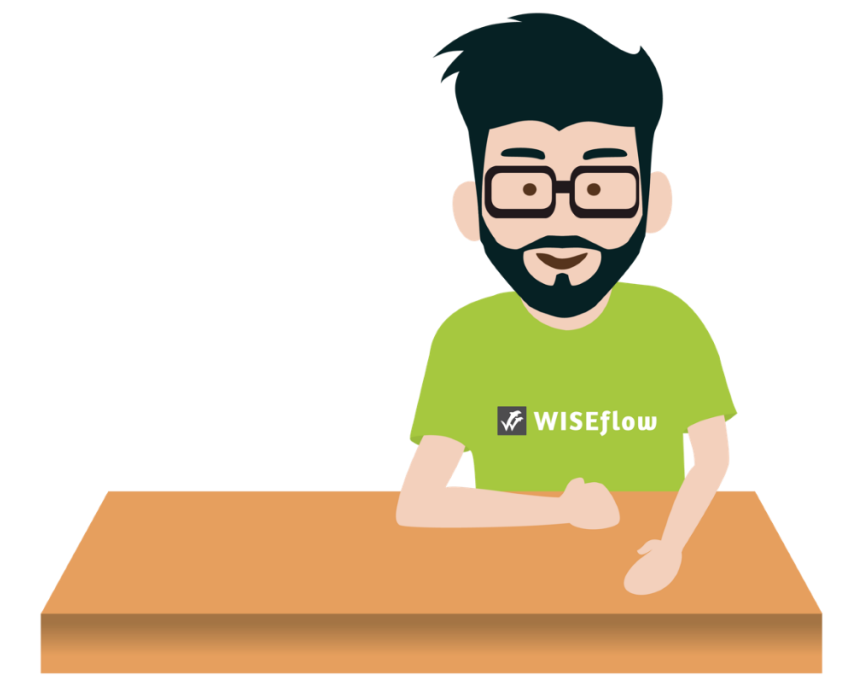

Sist oppdatert: 5. Oktober 2018

# Innholdsfortegnelse

| Deltaker: Hvordan komme i gang                                        | 3  |
|-----------------------------------------------------------------------|----|
| Å sette opp din bruker                                                | 3  |
| Flowoversikt                                                          | 4  |
| Flowtyper                                                             | 5  |
| Flowens tilstand                                                      | 5  |
| Hvordan leverer jeg min eksamensbesvarelse?                           | 7  |
| FLOWassign                                                            | 7  |
| FLOWhandin                                                            | 10 |
| FLOWoral                                                              | 12 |
| FLOWlock                                                              | 13 |
| Før FLOWlock-eksamenen starter                                        | 13 |
| Når FLOWlock-eksamenen har startet                                    | 15 |
| Mistet internettforbindelse under en FLOWlock-eksamen                 | 17 |
| FLOWmulti                                                             | 18 |
| Gruppebesvarelser                                                     | 23 |
| Hvordan får jeg tilgang til vurdering og tilbakemelding fra sensorer? | 26 |

## Deltaker: Hvordan komme i gang

## Å sette opp din bruker

Når du har logget inn med systemet valgt av din institusjon (f.eks. FEIDE), kan du endre dine profilinnstillinger ved å trykke på navnet ditt øverst i høyre hjørne, og så velge *Rediger profil.* 

| 🧭 WISEflow | Demo studerende 1 🗸 📿 🤅 |
|------------|-------------------------|
| ي Deltaker |                         |

Dette vil sende deg til Profilinstilling-siden. Her kan du:

1. Endre navn, telefonnummer og språk

| Տ Profilinnstil         | ling             |
|-------------------------|------------------|
| Personlige opplysninger | -post Systemkrav |
| Fornavn                 | Demo             |
| Etternavn               | studerende 1     |
| Mobiltelefon            |                  |
| Språk                   | Norsk (bokmål)   |

2. Endre primær e-postadresse eller legge til flere e-postadresser.

| Personlige opplysninger E-                         | -post Systemkrav |        |             |                 |
|----------------------------------------------------|------------------|--------|-------------|-----------------|
| E-post                                             |                  | Status | Motta beskj | ed              |
| demostuderende1@demo.no     Legg til e-postadresse |                  | 4      |             |                 |
| Lagre redigering                                   |                  |        |             | 🖸 Send testmail |

3. Dersom du har mer enn én rolle i WISEflow, kan du velge din standardhjemmeside her.

| ved innlogging, gå direkte til oversikten | Deltaker            |
|-------------------------------------------|---------------------|
|                                           | Deltaker            |
|                                           | Sensor              |
|                                           | Reviewer            |
|                                           | Forfatter           |
|                                           | Administrator       |
|                                           | Eksamensvakt        |
|                                           | Supporter           |
|                                           | Lisensadministrator |

4. Endre passord (dersom du er logget inn med FEIDE)

| Personlige opplysninger | E-post | Startside | Passord    | Systemkrav |
|-------------------------|--------|-----------|------------|------------|
| Nåværende passord       |        |           |            |            |
| Nytt passord            |        |           |            |            |
| Bekreft passord         |        |           |            |            |
| Utfør                   |        | Skit      | ft passord |            |
| Lagre redigering        |        |           |            |            |

5. Sjekke om systemkravene er møtt og installere nødvendig programvare.

| Personlige opplysninger E-post           | Startside Passord Systemkrav   |                               |                                                                            |                                                                                        |
|------------------------------------------|--------------------------------|-------------------------------|----------------------------------------------------------------------------|----------------------------------------------------------------------------------------|
| Generelle krav                           |                                | FLOWI0                        | ock-krav                                                                   | 8                                                                                      |
| For at WISEflow skal fungere riktig må o | du bruke en støttet nettleser. | For å kunne o<br>Når dette er | delta i en FLOWlock-prøve er det nød<br>gjort kan du prøve FLOWlock nedenf | lvendig å laste ned og installere FLOWlock-nettleser.<br>For i en spesiell demoutgave. |
| ⑦ Nettleser                              | Chrome 69 🖌                    | 1. Nedlastr                   | ning og installasjon                                                       |                                                                                        |
| Operativsystem                           | Windows 🗸                      | Operativsy                    | istem                                                                      | Støttet 🗸                                                                              |
| Mer informasjon                          | http://whatbrowser.org/intl/no | Til Window                    | 15                                                                         | ⊻ Last ned Windows-utgave                                                              |
|                                          |                                | Verifiser Fl                  | LOWlock-nettleser                                                          | Prøv nettleseren                                                                       |
|                                          |                                | Mer inform                    | ıasjon                                                                     | Support                                                                                |
|                                          |                                | 2. Prøv                       |                                                                            |                                                                                        |
|                                          |                                | Demonstra                     | isjon av FLOWlock                                                          | Start flow                                                                             |
|                                          |                                | Demonstra                     | ısjon av FLOWmulti                                                         | Start flow                                                                             |

#### **Flowoversikt**

Når du logger inn i WISEflow møter du Flowoversikten. Dette er en liste over alle aktive eksamensflower der du er lagt til som deltaker. Dette inkluderer demoflowen, som kan brukes til å få en følelse av hvordan en typisk eksamensflow gjennomføres. Du har også tilgang til deltakerarkivet, der du kan se tidligere eksamensflower som har blitt inaktive.

| Oversikt Dette er oversikten over de flowene som du er oppmeldt til som deltaker             | 2 🕮 Dettakerarkir                 |
|----------------------------------------------------------------------------------------------|-----------------------------------|
| Flows<br>Exhetistlende                                                                       |                                   |
| Startidate: 17.10.2010 10:00<br>Startidate: 17.10.2010 10:00<br>Startidate: 17.10.2010 12:00 | 1<br>Viliande Jose for ártitalete |
| Assessment<br>//Olimini<br>Startdate: 11.03.2018 0560<br>Slattdate: 11.03.2018 1560          | Tistank Underwardering            |
| Assessment<br>Exary<br>Startlatin: 15:08:2018 15:67<br>Startlatin: 15:08:2018 15:21          | Titland like toilevert            |
| Flow handin test EVA<br>Startistics 66.10.2019 10.34<br>Startistics 06.10.2019 10.40         | Töstand Flow assister             |
| 3                                                                                            | Demoflows                         |

På Flowoversikt-siden kan du se:

- 1. Flowstatus
- 2. Arkiv eller eldre flower
- 3. Demoflower

#### Flowtyper

Det finnes fem forskjellige flowtyper. Flowtypen til en flow bestemmer hvordan eksamenen utføres. Du kan se flowtypen under flowtittelen.

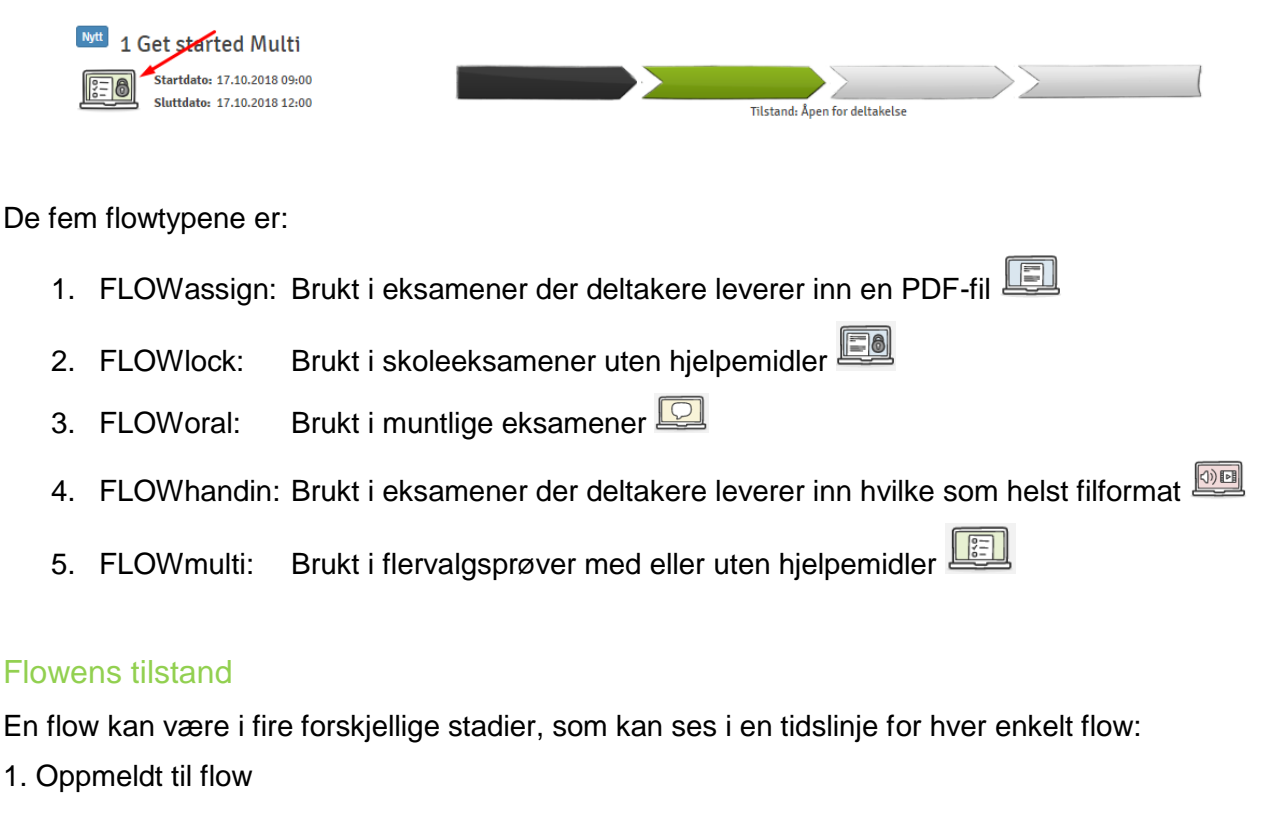

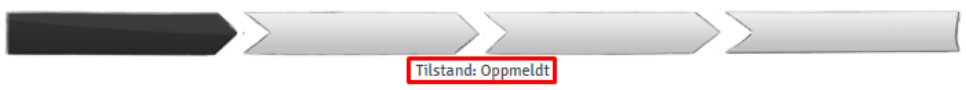

Flowen har blitt aktivert av administratoren på flowen, men deltakerperioden har enda ikke startet. Du har tilgang til flowen for å finne informasjon om administratorer, sensorer, emneplan, oppgave ol.

2. Åpen for deltakelse

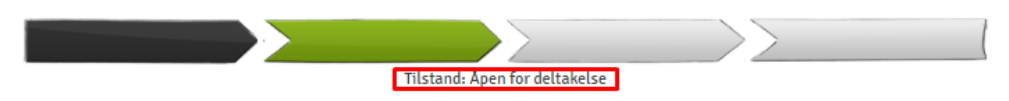

Dette er det viktigste stadiet for deg som deltaker. I løpet av dette stadiet kan du laste opp og levere inn din oppgave. Dette stadiet er åpent fra start- og sluttdatoene som vises ved siden av flowikonet.

3. Stengt for deltakelse

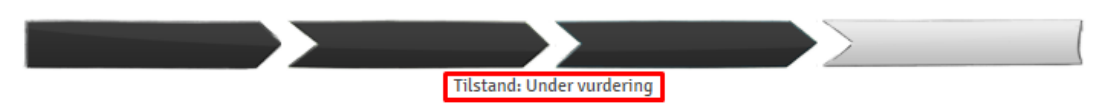

Deltakerperioden er over og oppgavene som har blitt levert inn, vurderes.

4. Flowen er avsluttet

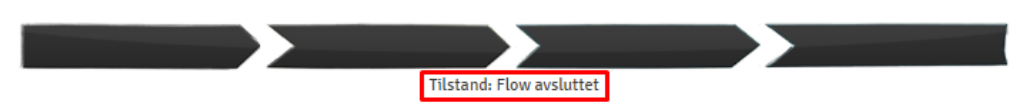

Alle oppgaver som er levert inn har blitt vurdert. Du kan få tilgang til din karakter dersom den er publisert av administratoren på flowen.

## Hvordan leverer jeg min eksamensbesvarelse?

Du går inn i en flow ved å trykke på tidslinjen eller tittelen til flowen.

Dette fører deg til flowsiden, som endres som følger av flowens stadium. Flowsiden vist under er et eksempel fra stadiet «Åpen for deltakelse», fordi dette er det viktigste stadiet for deg som deltaker.

| Get started guide           |                                                                                    | Flowinformasjon                                                                                                    |
|-----------------------------|------------------------------------------------------------------------------------|----------------------------------------------------------------------------------------------------|
| flow                        |                                                                                    | Norsk 6-trinns skala (A-F)                                                                                                    |
| 0                           | 42 minutter 17/10/2018<br>I DAG<br>1 3 12:00                                       | Administrator Dette er administratorer som er tilknyttet flowet                                                                                                    |
| Oppgavesett                 |                                                                                    | Emnebeskrivelse                                                                                                    |
| Lorem Ipsum.pdf<br>25.5 kB  | 2[                                                                                 | Image: State State |
| 1. Besvarelse               | 2. Omslag                                                                          | 4<br>3. Innleveringsstatus                                                                                                    |
| t Last opp                  | Ø <b>Fyll ut omslag</b><br>▲ Alle de påkrevde feltene på omslaget er likke utfyldt | Innlever<br>Innleveringsfrist : 00:39:37                                                                                                    |
| Vedlegg                     | Se omslaget                                                                        | ▲ Det er ikke lastet opp en besvarelse                                                                                                    |
| ingen filer<br>▲ Last opp = |                                                                                    | Lever inn blankt<br>Du kan svare blankt hvis du ikke har lastet opp noen flier. Dette vil<br>telle som en innlevering forhold til de reglene din institusjon har<br>på området                                                                                                    |

- 1. Gjenstående tid og innleveringsfrist.
- 2. Forhåndsvis eller last ned oppgaven på flowen.
- 3. Forhåndsvis eller last ned emneplan eller ekstramateriale.
- 4. Last opp din besvarelse og fyll ut omslag (Se under for mer informasjon om disse funksjonene).

### **FLOW**assign

1. «Besvarelse» kan du laste ned din oppgave som PDF-fil (bare én fil er tillatt) og laste opp så mange filer med ekstramateriale som er ønsket, og i hvilken som helst filtype. Dersom det er mulig med den spesifikke filtypen, kan du forhåndsvise en fil etter å ha lastet den opp. Du kan også endre tittelen eller laste ned eller slette filer.

|         | 1. Besvarelse                                | 1. Besvarelse                                                                                                    |                              |
|---------|----------------------------------------------|----------------------------------------------------------------------------------------------------|------------------------------|
|         | Last opp      ☐     Fra pc     S Fra Dropbox | Lorem Ipsum.pdf<br>25.5 kB<br>Det er kun mulig å levere én fil som besvarelse. Hvis du vil lev<br>annen fil, skal du først slette filen ovenfor og deretter laste o | ⊒ Last ned ⊘ Rediger Ⅲ Slett |
| Vedlegg | Ingen filer                                  | mini.jpg<br>54.3 kB                                                                                                    | Ξ                            |
| (       |                                              | <u>↑</u> Last opp =                                                                                                    |                              |

2. Omslaget er et separat ark som vil settes inn som første side av din besvarelse. Omslaget inneholder informasjon som brukes for å administrere, lagre og vurdere din oppgave. Trykk *Fyll ut omslag* for å fylle ut omslaget som har blitt satt opp av administratoren på flowen. Påkrevde felt er markert med (\*).

|                        | 2. Omslag                                                                           |              |
|------------------------|-------------------------------------------------------------------------------------|--------------|
|                        | ✓ Fyll ut omslag ▲ Alle de påkrevde feltene på omslaget er ikke utfyldt Se omslaget |              |
| Fyll ut omslagselement |                                                                                     |              |
| Adres                  | se *                                                                                |              |
|                        | Fritekstfelt                                                                        |              |
|                        |                                                                                     | Avbryt Lagre |

Når du har fylt ut omslaget, kan du forhåndsvise det:

| flow           |                   |                 |                            |  |
|----------------|-------------------|-----------------|----------------------------|--|
| redefinert inf | ormasjon          |                 |                            |  |
| Startdato:     | 17-10-2018 11:18  | Termin:         | Høsttermin                 |  |
| Sluttdato:     | 17-10-2018 12:00  | Vurderingsform: | Norsk 6-trinns skala (A-F) |  |
| SIS-kode:      | DL01006385        |                 |                            |  |
| )eltaker       |                   |                 |                            |  |
| Navn:          | Demo studerende 1 |                 |                            |  |
| UNI-C ID:      | demo1             |                 |                            |  |
| Alt. id:       | (Ikke satt)       |                 |                            |  |
| nformasjon fre | a deltaker        |                 |                            |  |
| Adresse *:     | Get started guide |                 |                            |  |
|                |                   |                 |                            |  |

3. Legg merke til «Kan innleveres»-meldingen, som forteller deg at materialet som er lastet opp møter kravene, og dermed kan leveres inn. Lever ved å trykke *Innlever*. Deretter følger en bekreftelse på at din besvarelse er levert inn. Det er også mulig å levere blankt dersom ingen filer er lastet opp.

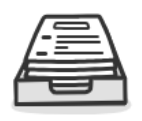

3. Innleveringsstatus

| Innlever                                                                                                    |
|----------------------------------------------------------------------------------------------------|
| Innleveringsfrist : 00:32:30                                                                                                    |
| ✓ Kan innleveres                                                                                                    |
| Lever inn blankt                                                                                                    |
| Du kan svare blankt hvis du ikke har lastet opp noen filer. Dette vil<br>telle som en innlevering i forhold til de reglene din institusjon har<br>på området |

Når besvarelsen din er levert, kan du be om en kvittering som sendes til din e-postadresse.

Dersom flowadministratoren har tillatt det, er det mulig å trekke tilbake din besvarelse og levere en ny.

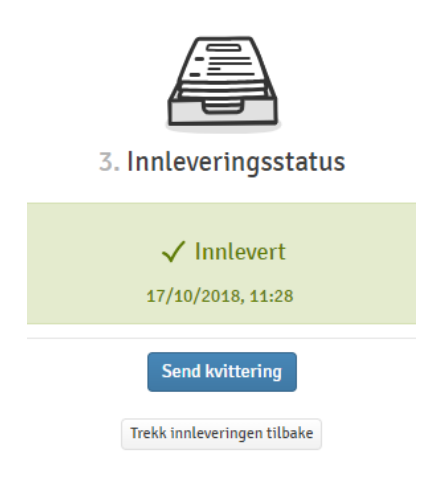

## **FLOWhandin**

1. Du laster opp din besvarelse under «Besvarelse». Besvarelsen du leverer inn kan bestå av et ubegrenset antall filer og filtyper. Unntaket her er tilfeller der administratoren har satt opp flowen for å begrense antall filer eller begrenset tilgjengelige filtyper til kun PDF-filer. Dersom det fins begrensninger, vil disse vises over opplastningsknappen. Dersom du laster opp flere filer enn det som er mulig, vil et pop-up-vindu dukke opp for å informere deg om dette.

|                                                     | Fe | il                                           | ×  |
|-----------------------------------------------------|----|----------------------------------------------|----|
| 1. Besvarelse                                       | Ď  | Det er ikke tilladt at innlevere flere filer |    |
| Der kan maksimalt innleveres 2 filer<br>Ingen filer |    |                                              |    |
| <b>≜</b> Last opp ≡                                 |    |                                              | ОК |

2. Omslaget er et separat ark som vil settes inn som første side i din besvarelse. Omslaget inneholder informasjon som brukes til å administrere, lagre og vurdere din oppgave. Trykk Fyll ut omslag for å fylle ut omslaget, som har blitt satt opp av flowadministratoren. Påkrevde felt er markert med (\*).

|                        | 2. Omslag    |              |
|------------------------|--------------|--------------|
|                        |              |              |
|                        | Se omslaget  |              |
| Fyll ut omslagselement |              |              |
| A                      | dresse *     |              |
|                        | Fritekstfelt |              |
|                        |              | Avbryt Lagre |

Når du har fylt ut omslaget, kan du forhåndsvise det:

| flow             |                   |                 |                            |  |
|------------------|-------------------|-----------------|----------------------------|--|
| redefinert inf   | ormasjon          |                 |                            |  |
| Startdato:       | 17-10-2018 11:18  | Termin:         | Høsttermin                 |  |
| Sluttdato:       | 17-10-2018 12:00  | Vurderingsform: | Norsk 6-trinns skala (A-F) |  |
| SIS-kode:        | DL01006385        |                 |                            |  |
| eltaker<br>Navn: | Demo studerende 1 |                 |                            |  |
| UNI-C ID:        | demo1             |                 |                            |  |
| Alt. id:         | (Ikke satt)       |                 |                            |  |
| nformasjon fra   | a deltaker        |                 |                            |  |
| Adresse *:       | Get started guide |                 |                            |  |

3. Legg merke til «Kan innleveres»-meldingen, som forteller deg at materialet som er lastet opp møter kravene, og dermed kan leveres inn. Lever ved å trykke *Innlever*. Deretter følger en bekreftelse på at din besvarelse er levert inn. Det er også mulig å levere blankt dersom ingen filer er lastet opp.

| 3. Innleveringsstatus                                                                                                    |
|----------------------------------------------------------------------------------------------------|
| Innlever<br>Innleveringsfrist : 00:32:30                                                                                                    |
| 🗸 Kan innleveres                                                                                                    |
| Lever inn blankt<br>Du kan svare blankt hvis du ikke har lastet opp noen filer. Dette vil<br>telle som en innlevering i forhold til de reglene din institusjon har<br>på området |

Når besvarelsen din er levert, kan du be om en kvittering som sendes til din e-postadresse.

Dersom flowadministratoren har tillatt det, er det mulig å trekke tilbake din besvarelse og levere en ny.

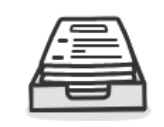

3. Innleveringsstatus

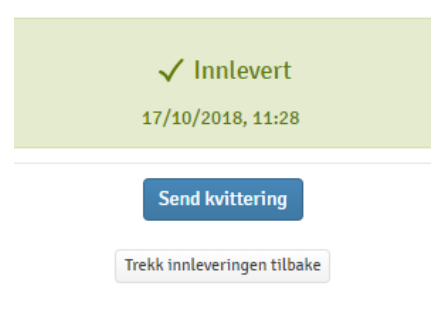

## **FLOWoral**

FLOWoral brukes i forbindelse med muntlige eksamener. Dette vil si at du ikke trenger å laste opp noen besvarelse eller materiale. På flowsiden kan du se tider og datoer for forberedelse, eksaminering og diskusjon rundt karakter som vist under. Dette inkluderer stedet for din eksamen.

- 1. Tidslinje for hele eksamenen, inkludert deltakere.
- 2. Flowinformasjon.
- 3. Her kan du se oppgaven når nedtellingen når null.
- 4. Oversikt over din personlige flowperiode.

5. Oversikt over alle deltakere i den spesifikke perioden (i dette tilfellet kun én deltaker)

| Get started guide                                                 | Flowinformasjon 2                                        |                                                                 |
|-------------------------------------------------------------------|----------------------------------------------------------|-----------------------------------------------------------------|
|                                                                   |                                                          | Bestått/ikke bestått                                            |
| 0-<br>17/10/2018<br>I DAG<br>③ 12:00                              | 0<br>35 minutter 17/10/2018<br><b>I DAG</b><br>1 ③ 12:35 | Administrator Dette er administratorer som er tilknyttet flowet |
| Oppgavesett                                                       |                                                          | Emnebeskrivelse                                                 |
| Når nedtellingen er ferdig                                        | , blir oppgavesettet automatisk tilgjengelig             | ingen staat of anny                                             |
|                                                                   | 00:23:42                                                 | Ytterligere materiale                                           |
|                                                                   |                                                          |                                                                 |
|                                                                   |                                                          | 4                                                               |
| 1. Forberedelse                                                   | 2. Eksaminasjon                                          | 3. Votering                                                     |
| l dag<br>12:00 - 12:10<br>(10 minutter)                           | l dag<br>12:10 - 12:30<br>(20 minutter)                  | I dag<br>12:30- 12:35<br>(5 minutter)                           |
|                                                                   | []] ikke satt                                            |                                                                 |
| Periodeoversikt                                                   |                                                          | 5                                                               |
| Dette er oversikten over hvilken perioden du skal opp til muntlig | eksamen                                                  |                                                                 |
| 12:00<br><b>12:10</b> Demo studerende 1<br>↓<br><b>12:35</b>      |                                                          |                                                                 |

## **FLOWlock**

#### Før FLOWlock-eksamenen starter

For at du skal kunne levere inn en besvarelse i FLOWlock, må du installere FLOWlock-nettleseren på din datamaskin. FLOWlock-nettleseren blokkerer applikasjoner og andre eksterne hjelpemidler i løpet av en eksamen. Nettleseren kan lastes ned ved å trykke «Rediger profil» øverst i høyre hjørne, og deretter Profilinnstilling > Systemkrav >FLOWlock-krav, eller ved å trykke *Veiledning til FLOWlock-browser* på forsiden av flowen.

- 1. Sjekk om din datamaskin møter de generelle kravene for WISEflow.
- 2. Sjekk om din datamaskin har det nødvendige operativsystemet.
- 3. Last ned FLOWlock-nettleseren på din datamaskin.
- 4. Verifiser at installasjonen er lastet ned på riktig måte.
- 5. Test FLOWlock for å sjekke om applikasjonen starter på riktig måte.

- 6. Test FLOWlock Multi for å sjekke om applikasjonen starter på riktig måte.

| Generelle krav                         |                                  | FLOWlock-krav                                                                      |                                                                                                   |
|----------------------------------------|----------------------------------|------------------------------------------------------------------------------------|---------------------------------------------------------------------------------------------------|
| For at WISEflow skal fungere riktig må | å du bruke en støttet nettleser. | For å kunne delta i en FLOWlock-prøve e<br>Når dette er gjort kan du prøve FLOWloc | er det nødvendig å laste ned og installere FLOWlock-nett<br>ck nedenfor i en spesiell demoutgave. |
| ⑦ Nettleser                            | Chrome 69 🖌                      | 1. Nedlastning og installasjon                                                     |                                                                                                   |
| Operativsystem                         | Windows 🗸                        | Operativsystem                                                                     | 2 Støttet ✓                                                                                       |
| Mer informasjon                        | http://whatbrowser.org/intl/no   | Til Windows                                                                        | 3 👱 Last ned Windows-utgave                                                                       |
|                                        |                                  | Verifiser FLOWlock-nettleser                                                       | 4 Prøv nettleseren                                                                                |
|                                        |                                  | Mer informasjon                                                                    | Support                                                                                           |
|                                        |                                  | 2. Prøv                                                                            |                                                                                                   |
|                                        |                                  | Demonstrasjon av FLOWlock                                                          | 5 Start flow                                                                                      |
|                                        |                                  | Demonstrasjon av FLOWmulti                                                         | Chart Barr                                                                                        |

Trinnene nevnt ovenfor er det viktig at man går gjennom før man starter en FLOWlock-basert eksamen.

Du kan også laste ned FLOWlock-nettleseren ved å trykke på Veiledning til FLOWlock-browser.

| Get started guide                           |                                            |                                               |
|---------------------------------------------|--------------------------------------------|-----------------------------------------------|
| 18/10/2018                                  | 3 timer                                    |                                               |
| I MORGEN                                    | 5 tiner                                    | IMORGEN                                       |
| 3 09:00                                     |                                            | ③ 12:00                                       |
| FLOWlock-veiledning                         |                                            |                                               |
| Dette er en flow som avvik                  | les som en skoleeksamen og kan først begy  | ynnes på når flowet starter.                  |
| For å få adgang skal du innstallere FLOWloc | k-nettleseren, som begrenser adgangen til  | alt annet på pc'en din mens flowet er i gang. |
| Følg veiledningen nedenfor f                | or å innstallere og verifisere FLOWlock-ne | ttleseren før flowet begynner                 |
|                                             | Veiledning til FLOWlock-nettleser          |                                               |

| Klargjøring til FLOWlock                                                     |                                                                                                    |
|------------------------------------------------------------------------------|----------------------------------------------------------------------------------------------------|
| 1. Inst                                                                      | aller/oppdater nettleser                                                                                                    |
| Du må installere den siste                                                   | utgaven av FLOWlock-nettleseren for å kunne delta i<br>en FLOWlock-basert flow                                                                            |
|                                                                              | Hent nyeste versjon                                                                                                    |
| 2. Verif                                                                     | iser FLOWlock-nettleser                                                                                                    |
| Før du kan delta i en fl<br>installere og prøve den ny<br>prøve den nedenfor | ow der FLOWlock-nettleseren er påkrevd, må du<br>reste versjonen. Når nettleseren er installert kan du<br>og få verifisert at alle systemkrav er oppfylt. |
| - · · · · · · · · · · · · · · · · · · ·                                      | -g                                                                                                    |
|                                                                              | Prøv nettleseren                                                                                                    |

#### Når FLOWlock-eksamenen har startet

Under en time før eksamensstart, vil knappen *Start FLOWlock* være tilgjengelig på eksamenssiden i WISEflow. Når du trykker på denne knappen, vil FLOWlock-nettleseren starte.

| 1        | <b>_</b> |
|----------|----------|
|          |          |
|          | =        |
| <u>u</u> |          |

#### 1. Besvarelse

| Oppgave utlever                    | <b>O Start flow</b><br>es og besvarelse ferdiggjøres i FLOWlock-nettleseren                    |
|------------------------------------|------------------------------------------------------------------------------------------------|
| Besvarelse fra lokal kopi          |                                                                                                |
| Du kan laste opp en lokal sikkerhe | Last opp lokal kopi<br>etskopi av besvarelsen din, hvis du har lagret den underveis i FLOWlock |

Når FLOWlock startes vil du tas til siden som teller ned til eksamensstart. Eksamenen vil starte når nedtellingen er over. Du vil få et passord i eksamensrommet som du må skrive inn for å få tilgang til oppgaven og det innebygde skriveverktøyet.

| Passord for deltakelse                                                                              |              |
|----------------------------------------------------------------------------------------------------|--------------|
| For å få tilgang til FLOWlock-modulet skal du nå innstille det<br>opplyste passordet for deltakelse |              |
|                                                                                                    | Passord      |
|                                                                                                    |              |
|                                                                                                    | Start Avbryt |

Merk: Dersom du får tilgang til eksamenen når den allerede er i gang, må du skrive inn passordet for eksamensvakter i tillegg til deltakerpassordet for å få tilgang til eksamenen. Spør en eksamensvakt om hjelp.

Du vil nå kunne lese den gitte oppgaven og begynne med å skrive din besvarelse.

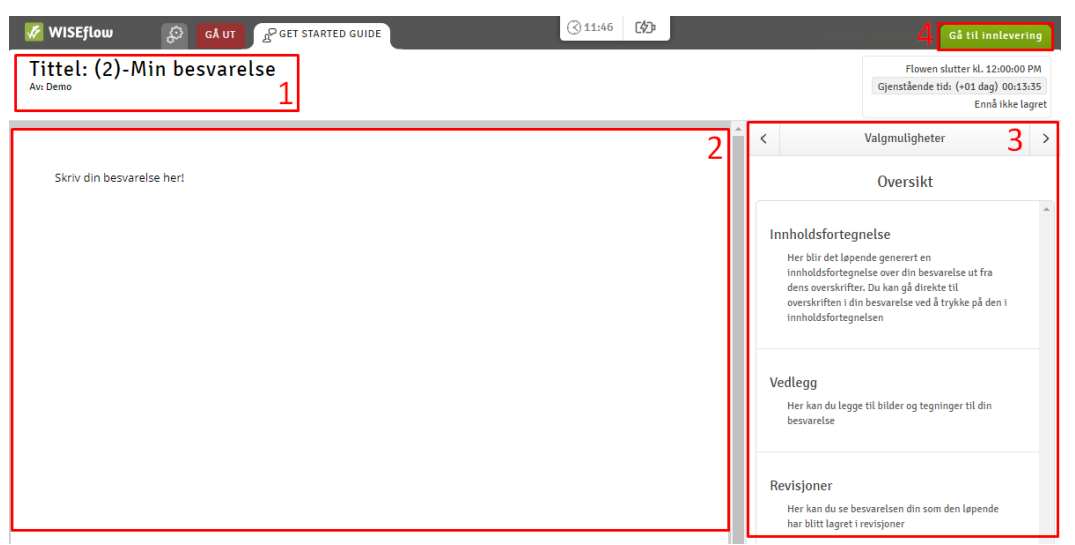

- 1. Dette er tittelen på oppgaven din
- 2. Dette er skriveverktøyet. Her skriver du din besvarelse.
- På høyre side av FLOWlock-nettleseren finner du Oversikten over din oppgave. Herfra hr du tilgang til forskjellig innhold i din oppgave, som for eksempel innholdsfortegnelse, ekstramateriale eller revisjoner.
- 4. Her leverer du inn din besvarelse når du er ferdig med å skrive. Legg merke til at du må skrive inn passordet for eksamensvakten for å levere din oppgave. Spør en eksamensvakt om hjelp.

#### Når oppgaven er levert vil du

- 1. Få informasjon fra forsiden av flowen
- 2. Forhåndsvise besvarelsen ved å trykke Se besvarelse.

| 1. Besvarelse                                                                                                    | 2. Omslag   | 3. Innleveringsstatus              |
|----------------------------------------------------------------------------------------------------|-------------|------------------------------------|
| © Se besvarelse 2<br>Konvertering av besvarelsen til PDF er påbegynt, og vil snarlig bli<br>tilgjengelig. Inntil da er det mulig å se besvarelsen direkte. | Se omslaget | ✓ Innlevert 1<br>17/10/2018, 11:48 |

#### Mistet internettforbindelse under en FLOWlock-eksamen

Under eksamen vil WISEflow automatisk kontinuerlig lagre din besvarelse, og du vil ha muligheten til å følge med på dette øverst til høyre på skjermen. Dersom internettforbindelsen din faller ut under eksamenen, kan du fortsette som om ingenting har skjedd. Dersom din datamaskin klarer å gjenoprette forbindelse, vil også WISEflow-forbindelsen automatisk gjenopprettes, og besvarelsen din vil lagres på serveren kontinuerlig som før. Du vil bli varslet direkte gjennom FLOWlock-nettleseren dersom forbindelsen forsvinner, og en melding der det står *Ingen forbindelse til WISEflow* vil vises på toppen av skjermen. Du får beskjed om at forbindelsen er gjenopprettet ved at denne meldingen forsvinner.

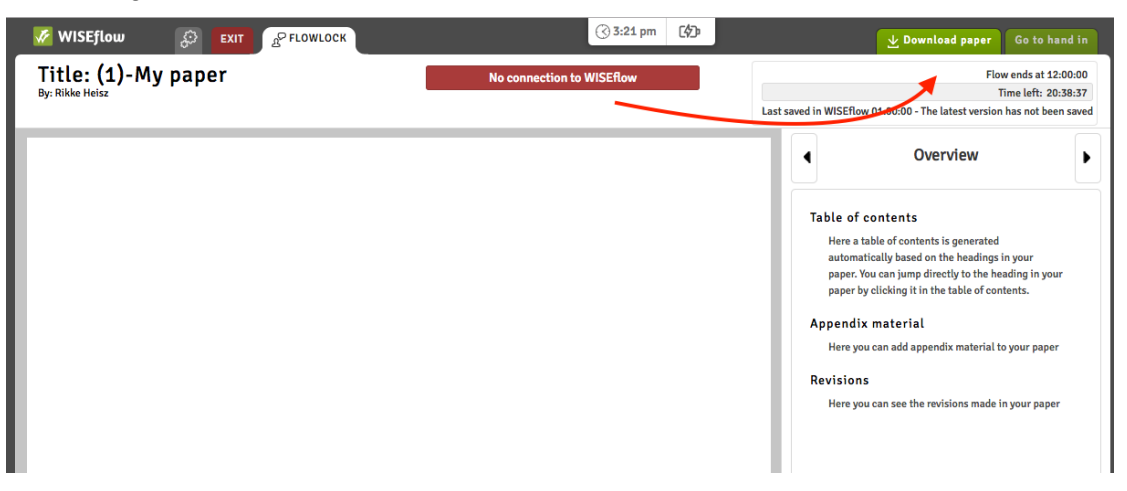

Dersom din forbindelse forsvinner og ikke gjenopprettes innen kort tid, er det anbefalt at du lagrer ditt dokument manuelt til din egen datamaskin. Gjør dette jevnlig for å unngå tap av data i tilfelle datamaskinen din skulle skru seg av ved å trykke *Lagre besvarelse* øverst i høyre hjørne av skjermen.

Hvis din internettforbindelse gjenopprettes, skal du ikke bruke denne lagringsmuligheten da du skal innlevere din besvarelse *online* i WISEflow. Dersom internettforbindelsen ikke gjenopprettes, må du laste opp den lokale kopien som du lagret manuelt under eksamen. Du laster opp den lokalt lagrede kopien på forsiden av din FLOWlock-eksamen ved å trykke på *Last opp lokal kopi* og deretter velge den filen som du lagret på din maskin. Filen kjennetegnes ved at den slutter med .wf, og at klokkeslettet for lagring står i filnavnet.

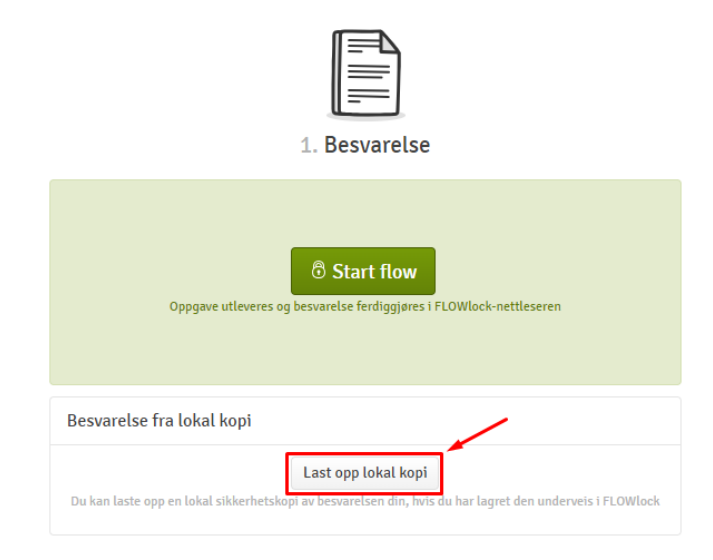

Legg merke til at du kommer til å måtte skrive inn et av eksamensvaktenes passord for å laste opp en lokal kopi gjennom WISEflow. Spør en eksamensvakt om hjelp.

### **FLOW**multi

En FLOWmulti-eksamen kan gjennomføres uten å bruke FLOWlock-nettleseren som en FLOWlock-flow eller uten nettleseren. Dette er avhengig av hvordan flowen er satt opp av administratoren. Dette betyr at du må ha FLOWlock-nettleseren lastet ned på din datamaskin som beskrevet i FLOWlock-seksjonen. Eksempelet under er en flow gjennomført uten FLOWlock-nettleseren. En flow med FLOWlock-nettleseren ville sett nesten akkurat lik ut, bortsett fra det faktum at oppgaven vil besvares i FLOWlock-nettleseren istedenfor den normale nettleseren. 1. Fra forsiden til flowen kan du trykke *Start FLOWmulti* under deltakerperioden. Dette vil starte testen med flervalgsoppgaver i en ny fane.

| Get started guide                                                                                                    | Flowinformasjon                                                                                                    |          |
|----------------------------------------------------------------------------------------------------|----------------------------------------------------------------------------------------------------|----------|
|                                                                                                    | Bestått/ikke bestått                                                                                                    |          |
| 0<br>17/10/2018 1 dag, 7 minutter<br>I DAG<br>(3) 11:53                                                                                                    | 18/10/2018<br>I MORGEN<br>③ 12:00<br>Administrator<br>Dette er administratorer som er<br>tilknyttet flowet                                                             | ٢        |
| FLOWlock-veiledning                                                                                                    | Emnebeskrivelse                                                                                                    |          |
| Dette er en flow som avvikles som en skoleeksamen og kan fø                                                                                                    | rst begynnes på når flowet starter.                                                                                                    |          |
| For å få adgang skal du innstallere FLOWlock-nettleseren, som begrenser adga<br>Følg veiledningen nedenfor for å innstallere og verifisere FLOW<br>Veiledning til FLOWlock-nettle | ngen til alt annet på po'en din mens flowet er i gang.<br>lock-nettleseren før flowet begynner<br>Ingen ytterligere materiale                                          |          |
| 1. Besvarelse                                                                                                    | 2. Innleveringsstatus                                                                                                    |          |
| Start flow Oppgave utleveres og besvarelse ferdiggjøres i FLOWlock-nettleseren                                                                                                    | Innleveringsfrist : +1 dag                                                                                                    |          |
| Besvarelse fra lokal kopi<br>Last opp lokal kopi<br>Du kan laste opp en lokal sikkerhetskopi av besvarelsen din, hvis du har lagret den underveis i FU                            | Lever Inn blankt<br>Du kan svare blankt hvis du ikke har lastet opp noen filer. Dette vil telle som en innlevering i forhole<br>reglene din institusjon har på området | d til de |

2. Når du skriver inn passordet og eksamensvaktpassordet gitt av institusjonen, vil oppgaven starte.

| Passord for deltakelse                                                                              |  |  |
|----------------------------------------------------------------------------------------------------|--|--|
| For å få tilgang til FLOWlock-modulet skal du nå innstille det<br>opplyste passordet for deltakelse |  |  |
| Passord                                                                                             |  |  |
|                                                                                                    |  |  |
| Start Avbryt                                                                                        |  |  |

3. Øverst i høyre hjørne kan du se gjenstående tid før du må levere inn dine svar. Her vil du også få bekreftelse på når svarene dine blir lagret.

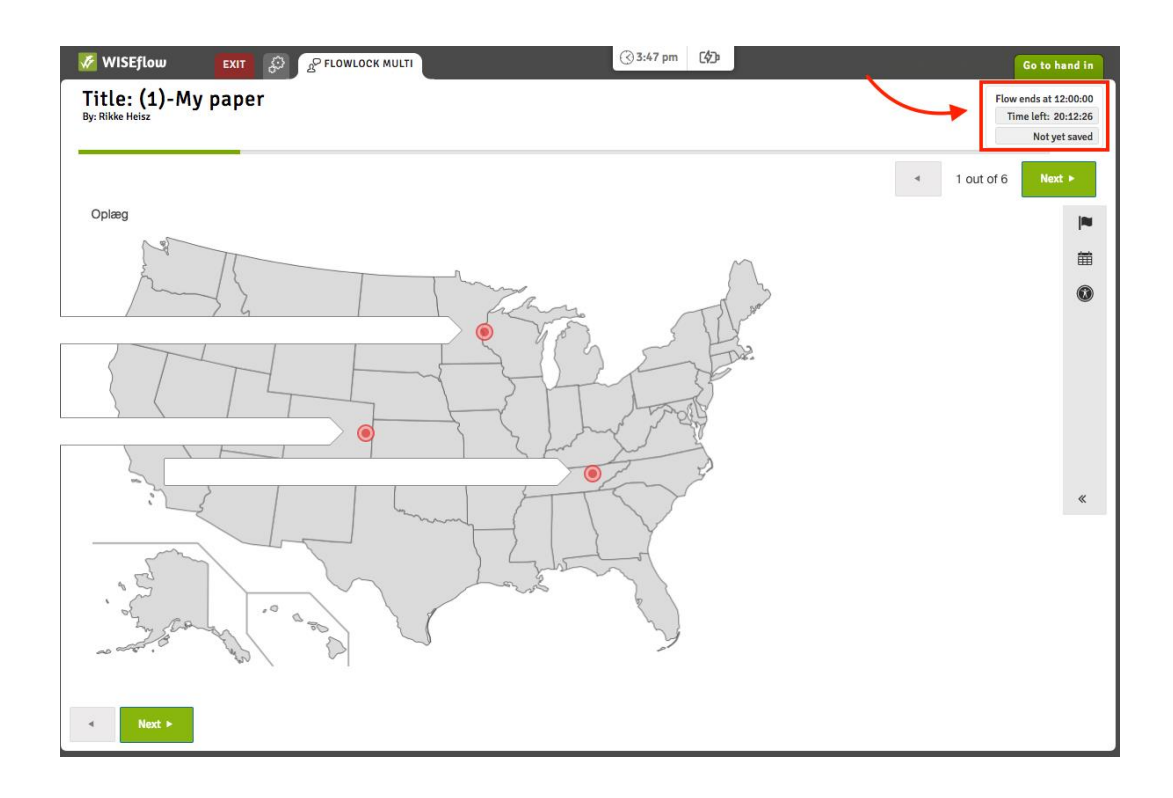

4. Du kan gå til neste side ved å trykke Neste i øverste hjørne til høyre.

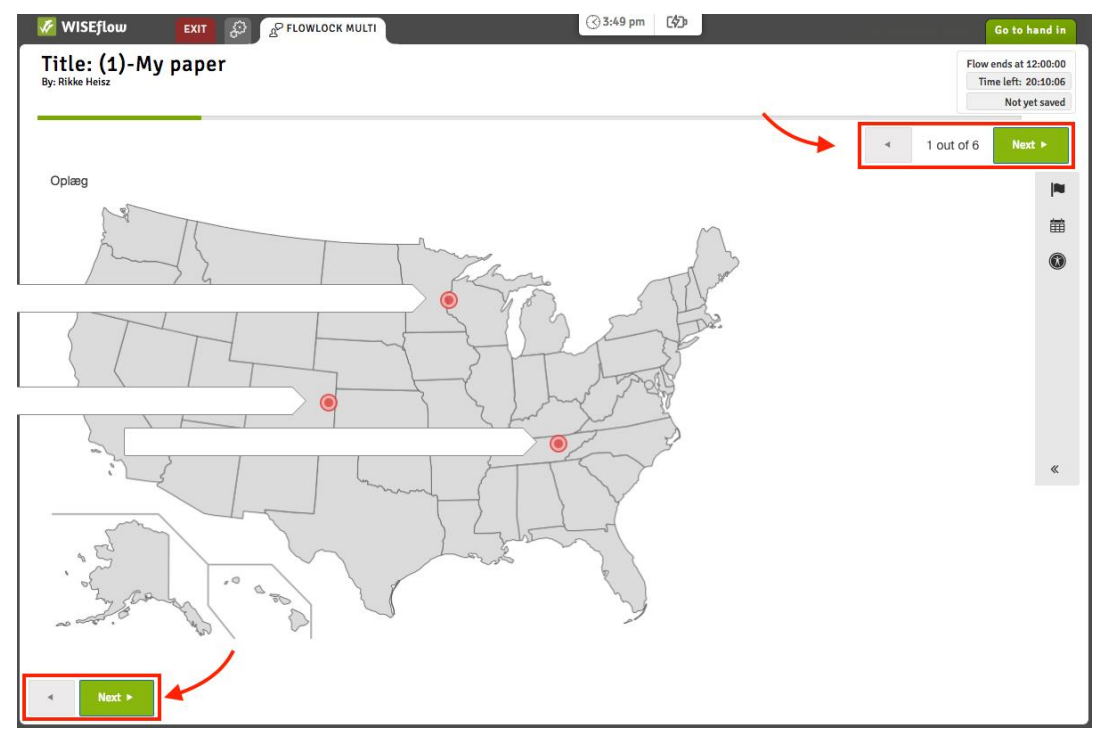

5. Når du kommer til siste side kan du se skjermen med en oversikt over alle sidene i oppgaven for å få greie på hvilke du har svart på. Du kan alltid navigere til oversiktssiden ved å trykke på *Oversikt*.

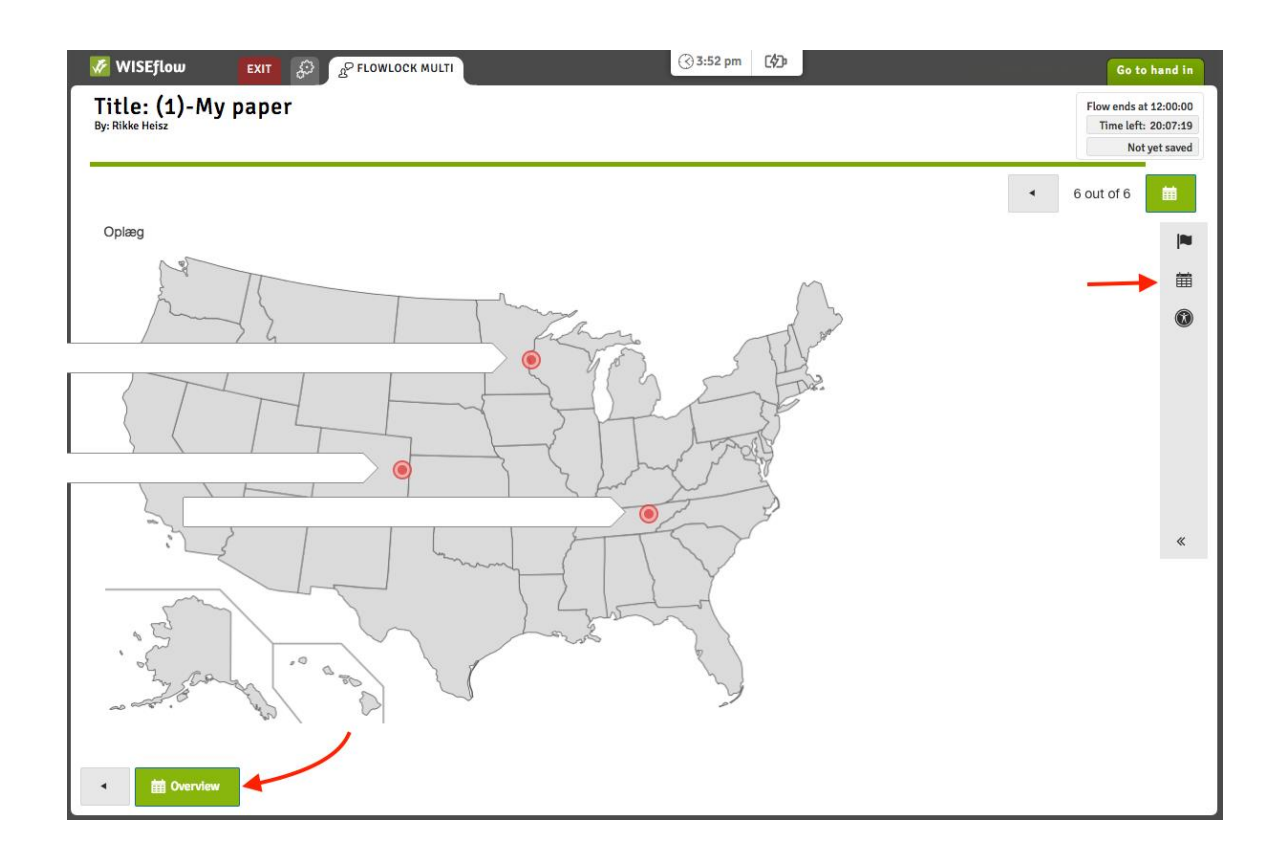

6. Når du er klar, kan du levere inn dine svar ved å trykke Gå til innlevering.

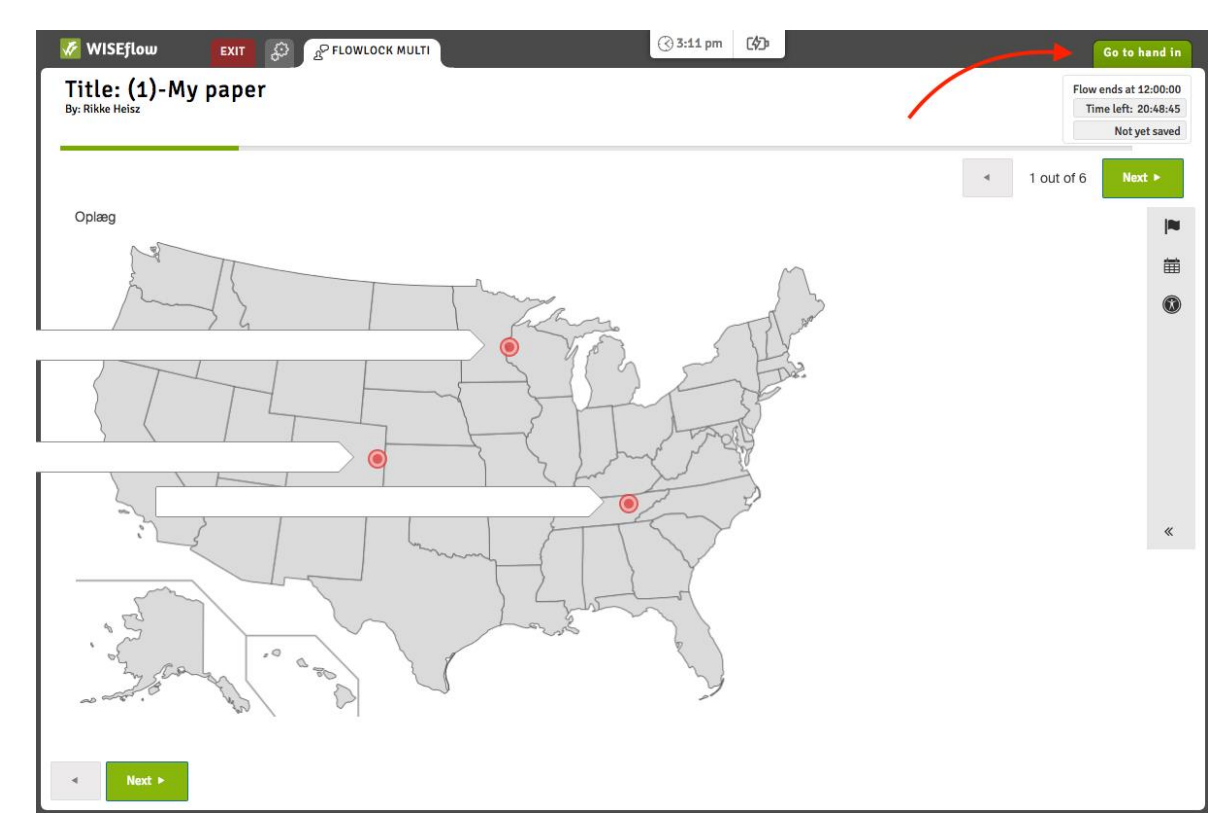

For å levere inn dine svar må du skrive inn eksamensvaktpassordet og deretter trykke Innlever.

| Innlevering                                                                                                    |  |  |
|----------------------------------------------------------------------------------------------------|--|--|
| Når du er ferdig med din besvarelse, kan du levere den inn her.<br>Etter innlevering kan ikke oppgaven trekkes tilbake!                                                                                                    |  |  |
| Legg merke til at dersom flowen bruker FLOWlock nettleser, vil<br>du ha muligheten til å lukke den og returnere til WISEflow i din<br>vanlige nettleser når du har levert inn.<br>Jeg vil innlevere den senest lagrede besvarelsen og avslutte<br>flowet |  |  |
| Passord for eksamensvakt                                                                                                    |  |  |
| Innlever Avbryt                                                                                                    |  |  |

Oppgaven vil nå markeres som Innlevert, og kan vises dersom flowadministratoren har tillatt det.

| 1. Besvarelse  | 2. Innleveringsstatus           |
|----------------|---------------------------------|
| Min besvarelse | ✓ Innlevert<br>6/10/2018, 10:05 |
|                | Send kvittering                 |

## Gruppebesvarelser

Administratoren på flowen har muligheten til å sette opp en flow som en gruppeoppgave. Når flowen starter kan du se hvem du er på gruppe med på siden for Flowoversikt.

| Get started gu  | ide                                                     |                            | Flowinformasjon                                   |
|-----------------|---------------------------------------------------------|----------------------------|---------------------------------------------------|
| flow            |                                                         |                            | Norsk 6-trinns skala (A-F)                        |
| o—              |                                                         |                            | Administrator                                     |
| 17/10/2018      | 1 dag, 42 minutter                                      | 18/10/2018<br>I MORGEN     | Dette er administratorer som er tilknyttet flowet |
| ③11:18          |                                                         | ③12:00                     |                                                   |
| Oppgavesett     | Gruppe                                                  | Gjenoppfrisk               | Lorem Ipsum.pdf                                   |
| Lorem Ipsum.pdf | Image: Navn         Navn           Gruppe med felles be | svarelse Invitér deltakere | Ytterligere materiale                             |
|                 | کي Demo studerendo                                      | e 1 🔳                      | Ingen ytterligere materiale                       |
|                 | کے Demo studerende                                      | e 2 🗧                      |                                                   |
|                 |                                                         |                            |                                                   |

Du får ikke muligheten til å levere inn en oppgave før du er i en gruppe. Hvis ikke administratoren plasserer deg i en gruppe, kan du velge gruppe selv. Først trykker du på Opprett gruppe-knappen. Dersom du leverer besvarelsen alene, kan flowen tillate deg å *Opprette en enmannsgruppe*.

| Get started guide          |            |                                                                                       | Flowinformasjon                                                 |
|----------------------------|------------|---------------------------------------------------------------------------------------|-----------------------------------------------------------------|
| flow                       |            |                                                                                       | Norsk 6-trinns skala (A-F)                                      |
| 0                          | 1 dag, 42  | e minutter 18/10/2018                                                                 | Administrator Dette er administratorer som er tilknyttet flowet |
| Oppgavesett                |            | Gruppe Gjenoppfrisk                                                                   | Emnebeskrivelse                                                 |
| Lorem Ipsum.pdf<br>25.5 kB | © <u>¥</u> | Du må være i en gruppe, for å levere inn, også selv om du leverer som<br>enkeltperson | Ytterligere materiale                                           |
|                            |            | Opprett gruppe                                                                        | Ingen ytterligere materiale                                     |
|                            |            | Ingen invitasjoner                                                                    |                                                                 |

Når du oppretter en gruppe, kan du gi den navn og invitere andre deltakere på flowen.

| Gruppenavn:        |         |                    |
|--------------------|---------|--------------------|
| Navn               |         |                    |
| Invitér deltakere: |         |                    |
| Demo studerende 2  |         |                    |
| Søk                |         |                    |
| Demo studerende 2  |         |                    |
| Demo studerende 3  |         |                    |
|                    |         |                    |
|                    | Archmit | One wetter and the |

Du kan også invitere andre deltakere til din gruppe etter du har opprettet den.

| Get started guide |                                                                                                    |                                      |
|-------------------|----------------------------------------------------------------------------------------------------|--------------------------------------|
| 0                 | 2 minutter                                                                                                    | 0<br>18/10/2018<br>IORGEN<br>③ 12:00 |
| Oppgavesett       | Gruppe                                                                                                    | Gjenoppfrisk                         |
| Lorem lpsum.pdf   | Navn<br>Gruppe med felles besvarelse                                                                                                    | Invitér deltakere                    |
|                   | د المعنوب المعنوب المع | Ξ                                    |
|                   | A Demo studerende 2 Awenter bekreft                                                                                                    | else                                 |

| Invitér deltakere til gruppe        |
|-------------------------------------|
| Søk                                 |
| Demo studerende 3                   |
| Demo studerende 3                   |
| Avbryt Invitér utvalgte deltakere 1 |

Når du inviterer en annen deltaker til din gruppe, vil han/hun motta en notifikasjon via e-post og en invitasjon på deres side for flowoversikt. Her kan de godta eller avslå gruppeinvitasjonen.

| Rubric tilføjet af                    | manager            |                                                                       |                         | Flowinformasjon                                                 |
|---------------------------------------|--------------------|-----------------------------------------------------------------------|-------------------------|-----------------------------------------------------------------|
| flow                                  |                    |                                                                       |                         | Norsk 6-trinns skala (A-F)                                      |
| 17/10/2018<br><b>I DAG</b><br>③ 11:18 | 1 dag, 42 minutter | 0<br>18/10/2018<br>I MORGEN<br>③ 12:00                                | JI                      | Administrator Dette er administratorer som er tilknyttet flowet |
| Oppgavesett                           | Gruppe             |                                                                       | Gjenoppfrisk            | Emnebeskrivelse                                                 |
| Lorem Ipsum.pdf                       | 💿 👱 Du må          | være i en gruppe, for å levere inn, også selv om du l<br>enkeltperson | leverer som             | Ytterligere materiale                                           |
|                                       |                    | Invitasjoner                                                          |                         | Ingen ytterligere materiale                                     |
|                                       | Inviter<br>Navn    | 17/10/2018, 12:44 Avventer b<br>Aksepter                              | ekreftelse<br>rer Avvis |                                                                 |
|                                       |                    | Opprett gruppe Opprett enmannsgruppe                                  |                         |                                                                 |

Dersom du trenger å fjerne en person fra gruppen din, kan du trykke *Slett fra gruppen* som vist under.

| Gruppe                                                                                                    | Gjenoppfrisk      | ß       |
|----------------------------------------------------------------------------------------------------|-------------------|---------|
| <b>Navn</b><br>Gruppe med felles besvarelse                                                                                                    | Invitér deltakere | Ytterli |
| د المعنوب المعنوب الم | Ξ                 |         |
| <u>Avventer bekreftelse</u>                                                                                                    |                   |         |
|                                                                                                    | Slett fra gru     | ppen    |

# Hvordan får jeg tilgang til vurdering og tilbakemelding fra sensorer?

Navnene til sensorene som skal vurdere din besvarelse kan ses under *Flowinformasjon* på den spesifikke flowens forside.

| Rubric tilføjet af manager                    |                                                                                                    | Flowinformasjon Norsk 6-trinns skala (A-F)                                    |
|-----------------------------------------------|----------------------------------------------------------------------------------------------------|-------------------------------------------------------------------------------|
| 0-<br>17/10/2018 1 time<br>I DAG<br>(3) 11:18 | e, 30 minutter 17/10/2018<br>I DAG<br>(3) 12:48                                                                             | Administrator Dette er administratorer som er tilknyttet flowet Intern sensor |
| Oppgavesett                                   | Vurdering                                                                                                    | ညိ Demo censor                                                                |
| Corem Ipsum.pdf<br>25.5 kB                    | Følgende vurdering har blitt gitt for besvarelsen                                                                           | Emnebeskrivelse                                                               |
|                                               | Tilbakemelding på besvarelse                                                                                                | Ytterligere materiale                                                         |
|                                               | Her kan du lese kommentarer som er delt med deg fra sensorene som har<br>vurdert din besvarelse.                            | Gruppe                                                                        |
|                                               | Begrunnelse                                                                                                    | Navn<br>Gruppe med felles besvarelse                                          |
|                                               | Du har mulighet for å anmode om en begrunnelse for din vurdering.<br>Be om begrunnelse<br>Anmodningsfrist: 31.10.2018 11:49 | د Demo studerende ۱                                                           |

Når sensurperioden er over og flowadministratoren har gjort vurderingen synlig for deltakere, vil vurderingen som er gjort av sensoren være synlig ved siden av oppgaven. Du kan også forhåndsvise kommentarer og markeringer delt med deg av sensoren ved å trykke *Se kommentarer*.